## 国元(香港)全球通手动升级指南

1.首先可以通过点击【关于】, 查看当前系统的版本

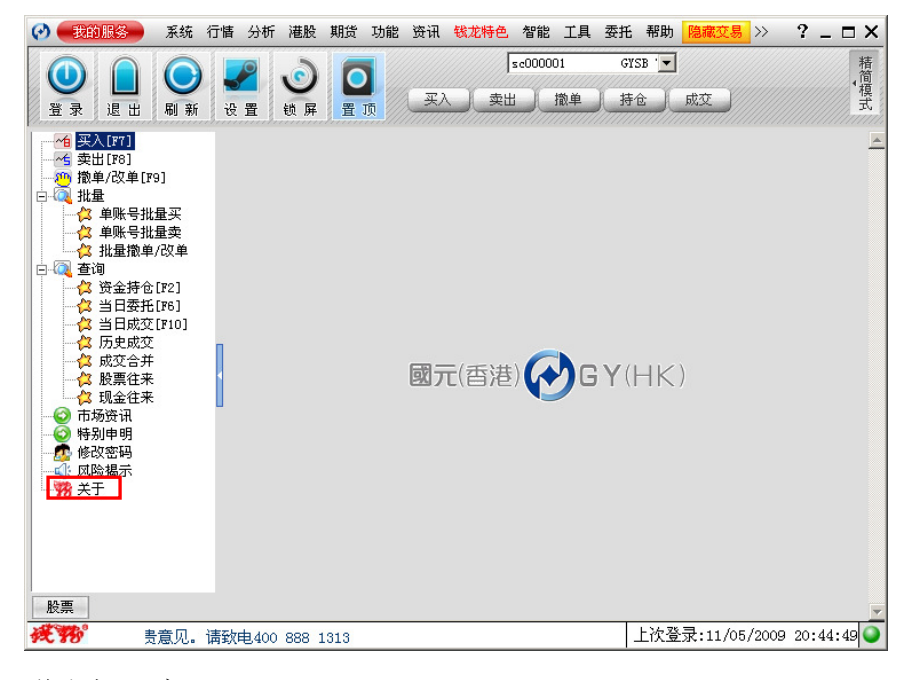

弹出如下窗口

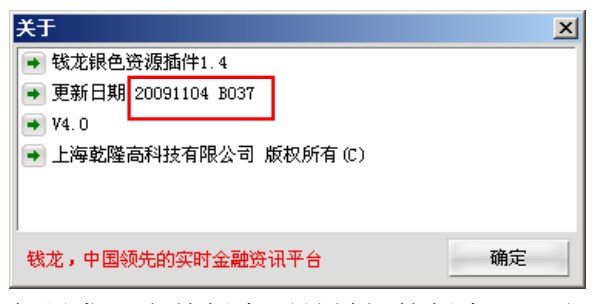

如果发现当前版本不是最新的版本,那么可以进行如下手动升级。 2.手动升级步骤

(1)点击【设置】按扭,进入设置页面

| 🕗 🛛 裁約服祭 🚽 系統 🧍 | 行情 分析 灌股          | 期货 功能 资讯   | 钱龙特色 智能 工具   | 委托 帮助         | 隐藏交易 >>> | ? _ 🗆 × |
|-----------------|-------------------|------------|--------------|---------------|----------|---------|
| ●<br>登录 退出 刷新   | <b>之</b><br>设置 锁屏 |            | sc000001<br> | GYSB '▼<br>持仓 | 成交       | 精简模式    |
|                 |                   | <b>⊠</b> 7 | E(酉港) 💽 G    | <b>γ</b> (ΗK) |          |         |
| 0               |                   |            |              |               |          |         |

(2)点击【手动升级】,接着点击【检查更新】按扭

| 交易系统设置       |                        | ×    |
|--------------|------------------------|------|
| ➡ 委托设置       | 手动升级                   |      |
| ➡ 通讯设置       |                        |      |
| ➡ 显示风格       | 1 指定并纵服务器              | 检查更新 |
| ➡ 个性设置       | 升级服务器                  |      |
| ➡ 登录账号管理     | 10 th                  |      |
| 初起           | ивиц и и и и и и и и и | ·    |
| ▶ 手动升级       |                        |      |
|              |                        |      |
|              |                        |      |
|              |                        |      |
|              |                        |      |
|              |                        |      |
|              |                        |      |
|              |                        |      |
| · 我北,中国领先的实际 | 1 金融受讯半音 明正 取消 恢复款     |      |

(3)点击【下一步】

| San and a second second s |           |      |        |
|----------------------------------------------------------------------------------------------------|-----------|------|--------|
| <b>%</b>                                                                                                    | 发现新的升级数据。 |      |        |
| □ 一周                                                                                                    | 后再提醒我升级   | 下一步の | 取消 (C) |

(4) 点击【下一步】

| <b>肈</b> 霍銭升级 |                                   |                 |
|---------------|-----------------------------------|-----------------|
|               | 诸在下面列表框选择你要更新                     | 的文件或者文件组:       |
|               | □- ☑ 升级文件组<br>└─ ☑ QLTradeHK. dll |                 |
|               | ,<br>选定了1个更新文件                    | 全部大小: 2400 KB   |
|               |                                   | A.              |
|               |                                   | 下一步 (21) 取消 (2) |

(5)开始下载并安装系统

| 🚰 在线升级 |               |        |         |               |  |
|--------|---------------|--------|---------|---------------|--|
|        | 正在下载更新文件, 请稍候 |        |         |               |  |
|        | 文件名称          | 文件大小   | 完成数     | 剩余时间          |  |
|        | QLTradeH      | 2400KB | 125KB   | 3分6秒          |  |
|        |               |        |         |               |  |
|        |               |        |         |               |  |
|        |               |        |         |               |  |
|        |               |        |         |               |  |
|        |               |        |         |               |  |
|        |               |        |         |               |  |
|        |               |        |         |               |  |
|        |               |        |         |               |  |
|        |               |        |         |               |  |
|        |               |        | 全部士小    | · 2400 PR     |  |
|        |               |        | Ξ1M/(1) | . 2400 KD     |  |
|        | 正在下载:         |        |         |               |  |
| ]      |               | 5%     |         |               |  |
|        |               |        |         | The bldg area |  |
|        |               |        | 下一步团    |               |  |

(6)直到出现如下界面

| 🊰 在线升级 |                      | _ 🗆 🗙    |
|--------|----------------------|----------|
|        | 在线升级顺利完成。            | <b>^</b> |
|        | 按完成按钮结束升级。           |          |
|        | 重新启动主程序,即可运行新升级后的程序。 |          |
|        |                      |          |
|        |                      |          |
|        |                      |          |
|        |                      | <b>7</b> |
|        | C 冯F董新启动程序,法行新的版本。   |          |
|        | • 卜次启动程序时运行新的版本。     |          |
|        | 下一步创                 | 完成 (2)   |

a.如果选择【马上重新启动程序,运行新的版本】,并按下【完成】,程序重新启动运行新版本;

b. 如果选择【下次启动程序时运行新的版本】,并按下【完成】,程序不关闭,运行升级前的版本,等到下次开启程序时运行升级后的新版本。
3.最后可以通过点击【关于】,查看升级后系统的版本

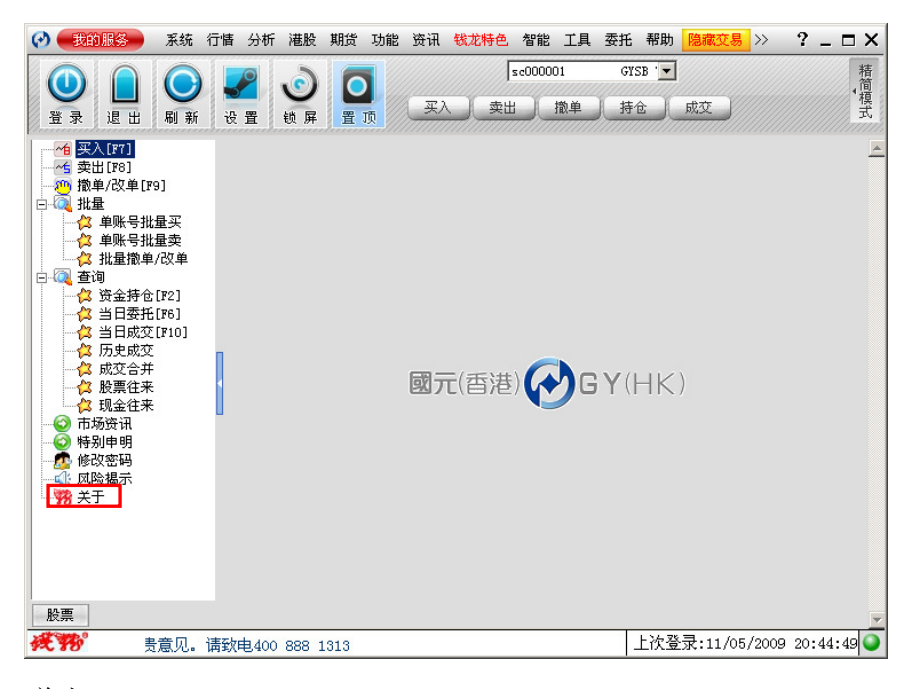

弾出

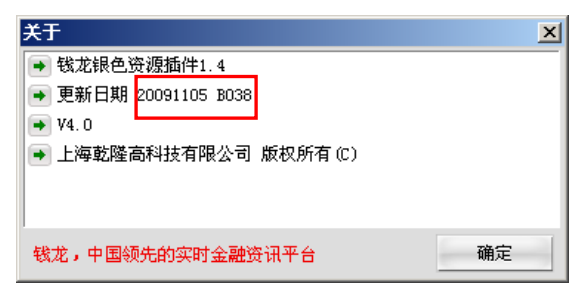

到此,手动升级完成。